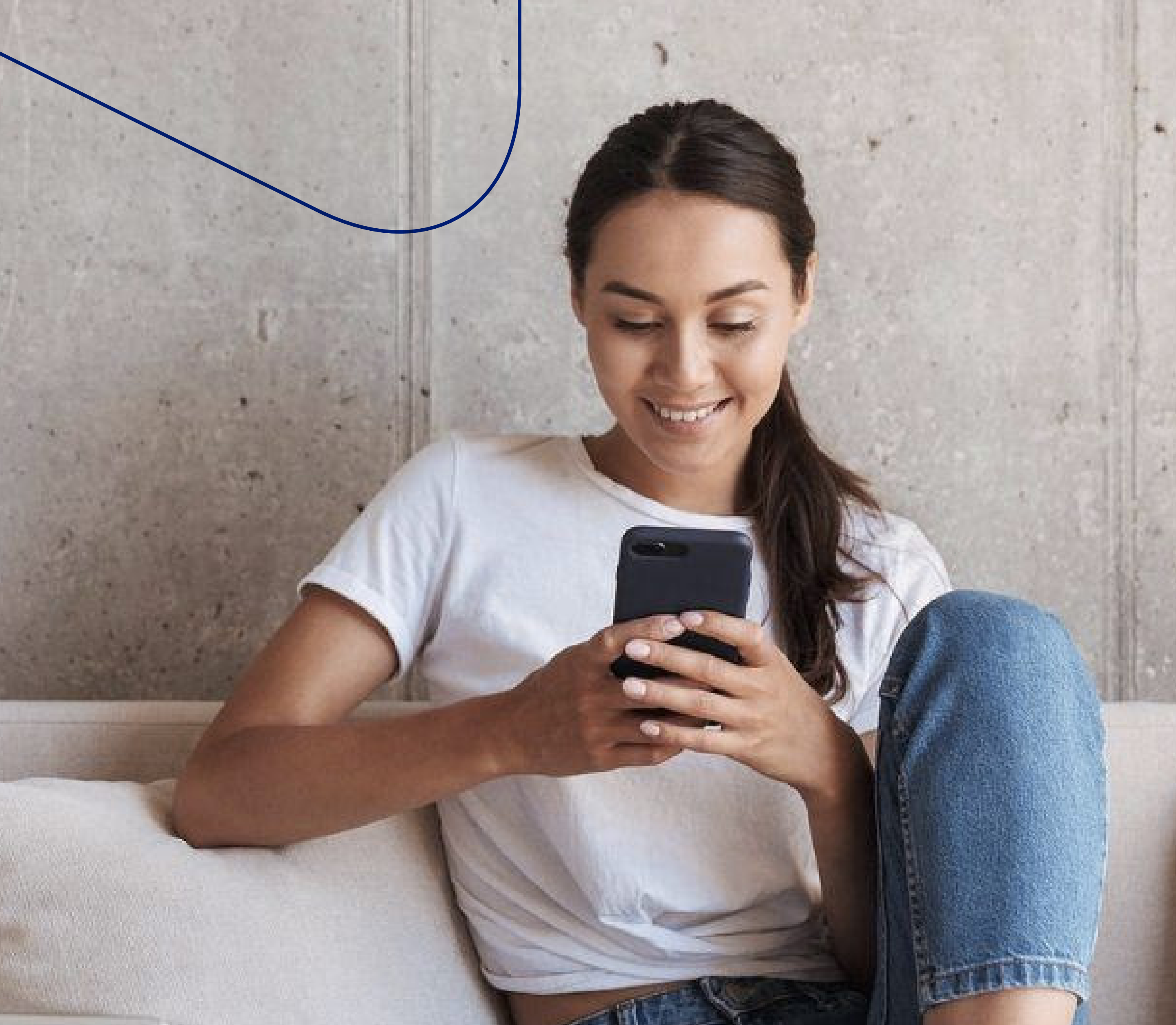

Instructivo de uso de nuestra App.

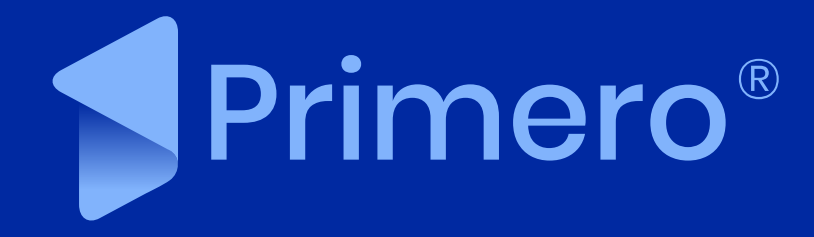

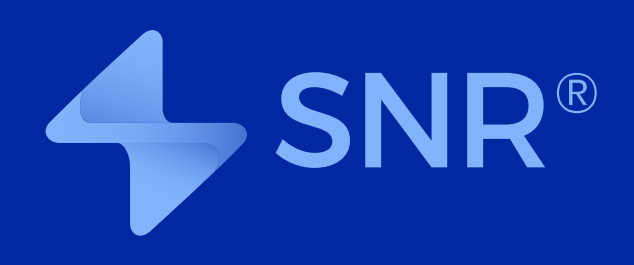

1. Descargar la App del Play Store

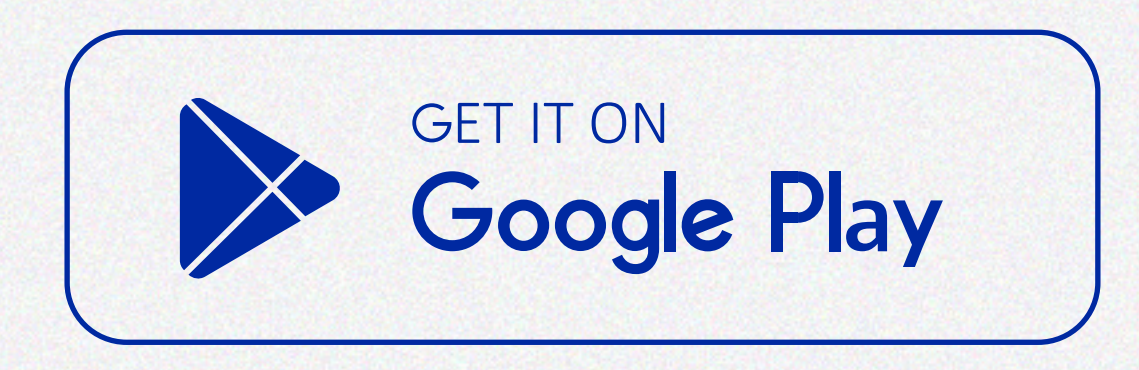

### 2. Registrarse (sólo la primera vez)

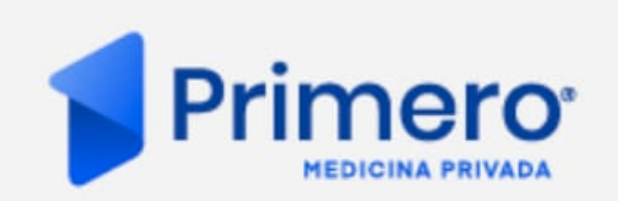

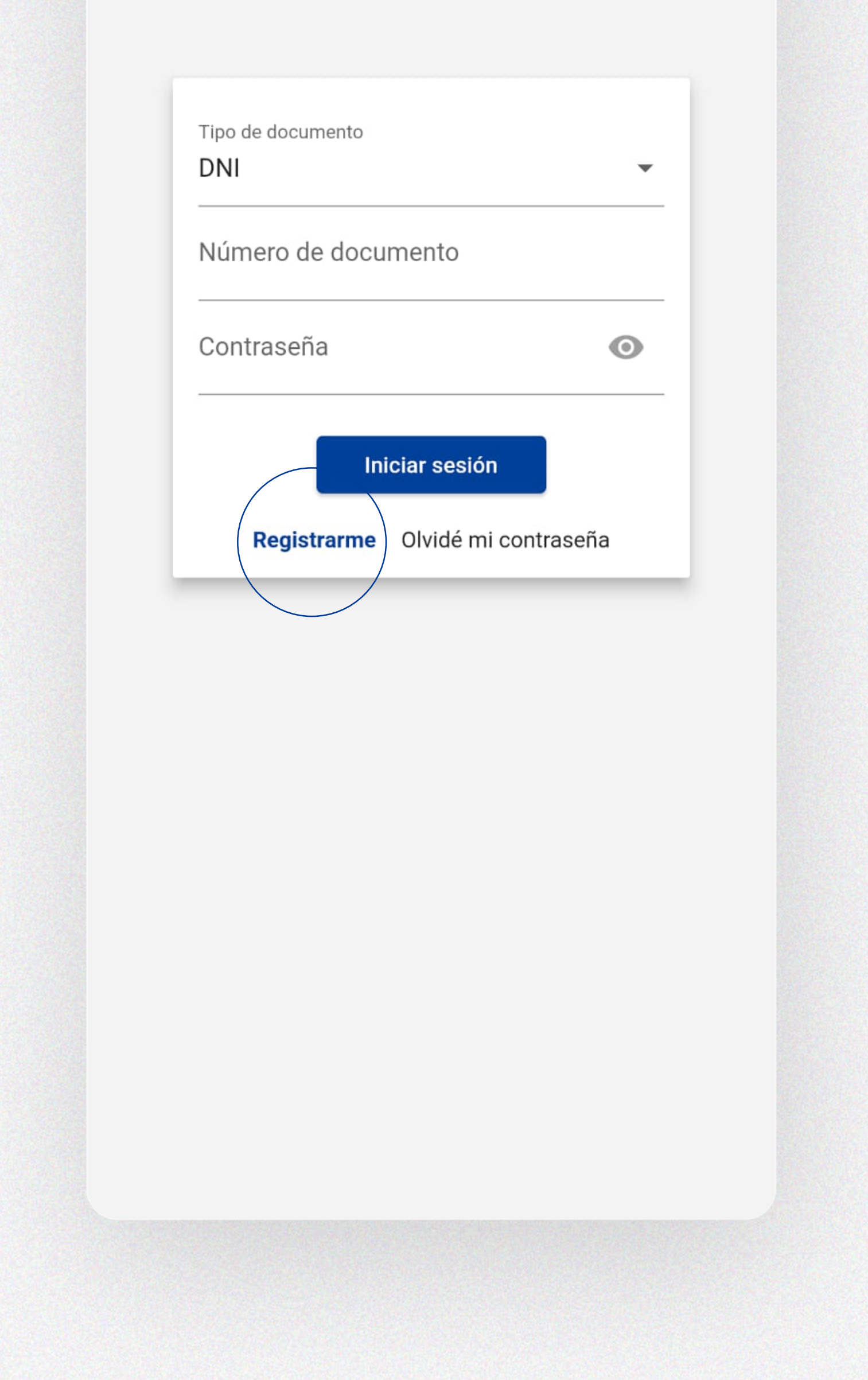

#### **INSTRUCTIVO DE USO APP**

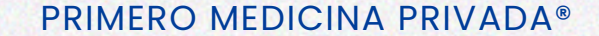

### **3.** Completar todos los campos. Recibirás un e-mail de confirmación.

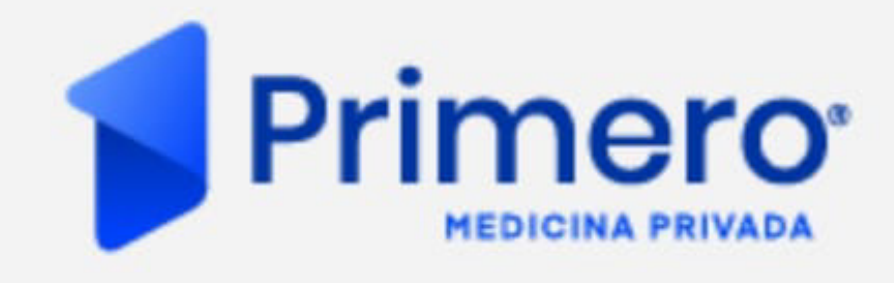

 $\mathbf{v}$ 

Tipo de documento

DNI

Número de documento

| Número | de | afiliado |
|--------|----|----------|
|--------|----|----------|

Email

Confirmar email

Registrarme

Iniciar sesión

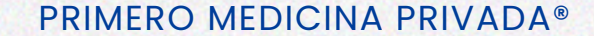

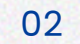

### 4. Ingresar con nº de DNI y contraseña

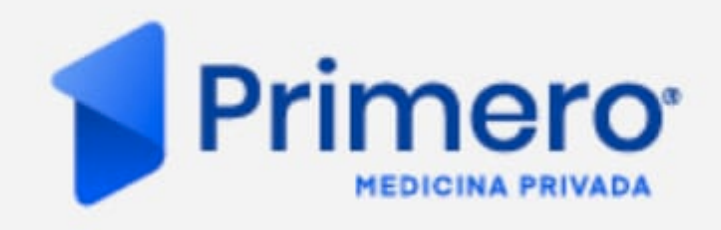

Tipo de documento

DNI 

Número de documento
Contraseña

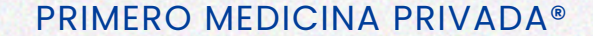

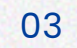

## Con la app, vas a poder:

1. Acceder a tus credenciales digitales

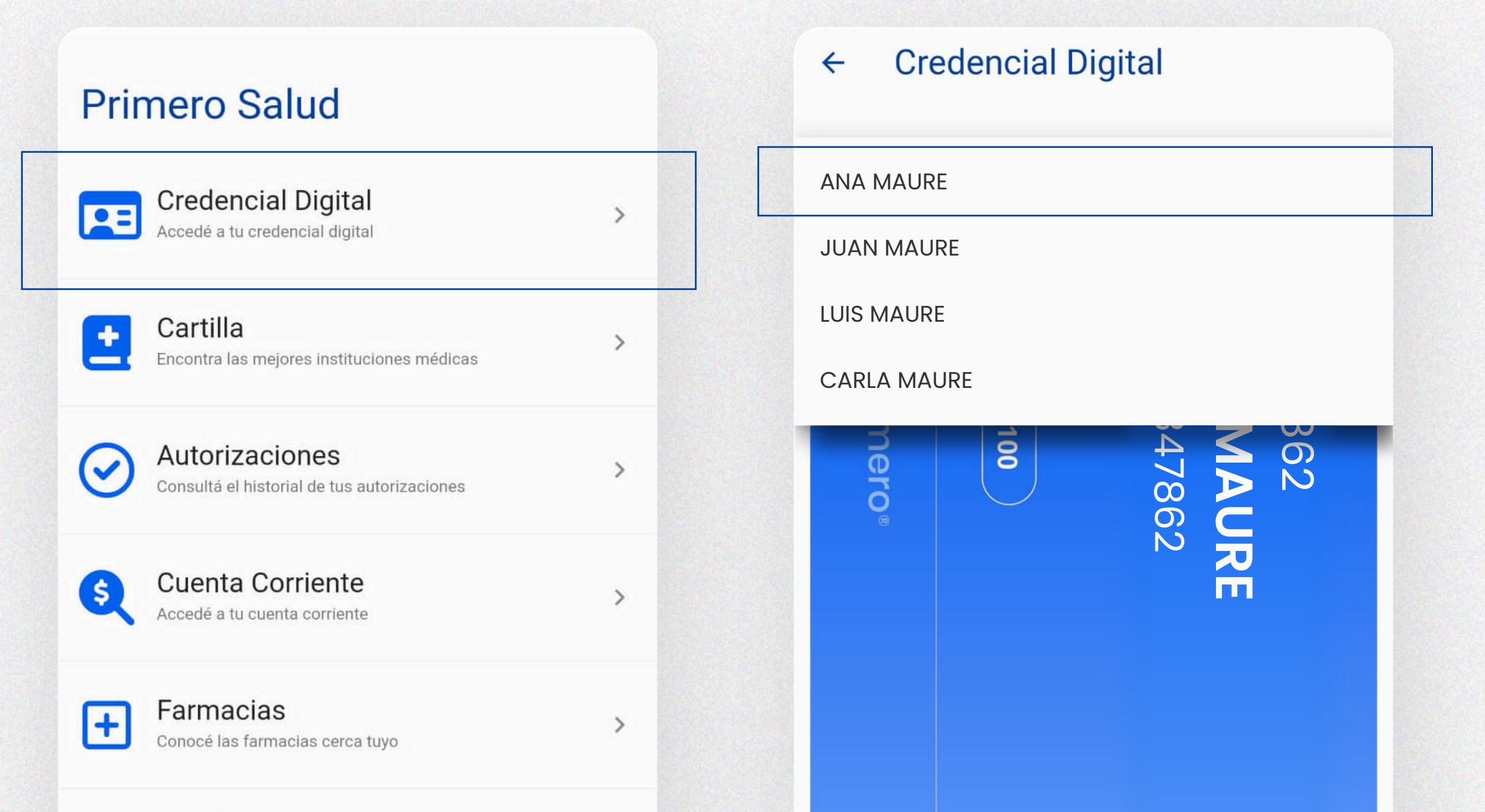

| •      | Θ              |        | $\sim$   |  |  |  |
|--------|----------------|--------|----------|--|--|--|
| Inicio | Enlaces Útiles | Perfil | Mensajes |  |  |  |

| jital •                                               | 10347862<br><b>ANA MAURE</b><br>DNI 10347862 |
|-------------------------------------------------------|----------------------------------------------|
| <ul> <li>Credencial Dig</li> <li>ANA MAURE</li> </ul> | Plan 4100<br>Primero®                        |

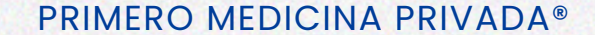

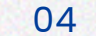

# 2. Acceder a tu cartilla para encontrar las mejores instituciones médicas

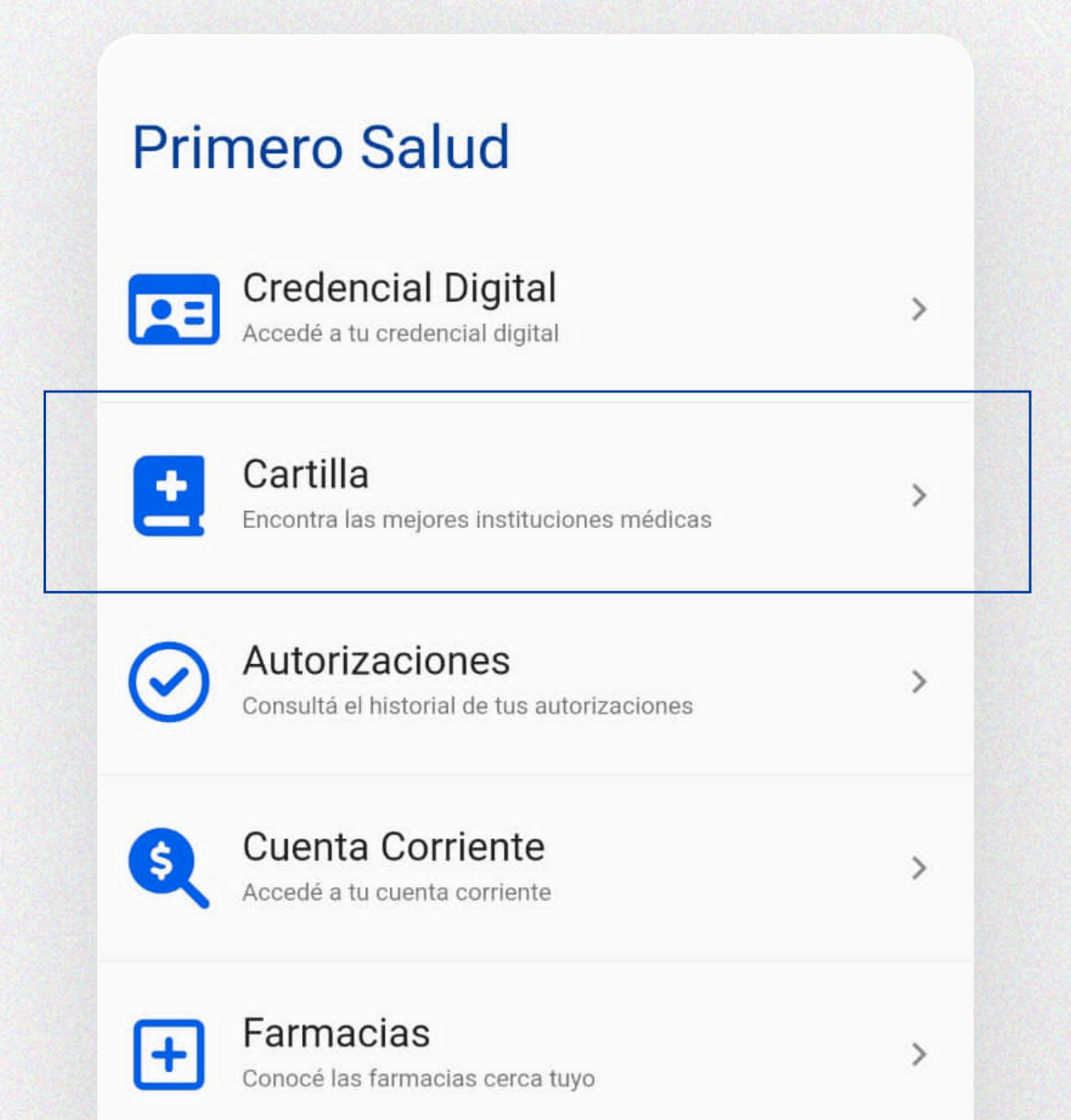

| ← Cartilla   |                                  |   |
|--------------|----------------------------------|---|
| ANA MAURE    |                                  | • |
| Especialidad |                                  | • |
| Localidad    |                                  | • |
| Nombre       |                                  |   |
| Institución  |                                  |   |
|              | <b>Buscar</b><br>Limpiar filtros |   |

| Seguí el es        | <b>:es</b><br>stado de tus trámites |        | >        |  |
|--------------------|-------------------------------------|--------|----------|--|
| <b>f</b><br>Inicio | <b>CD</b><br>Enlaces Útiles         | Perfil | Mensajes |  |

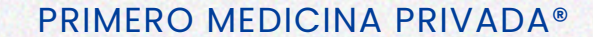

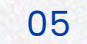

### 3. Consultar el historial de tus autorizaciones

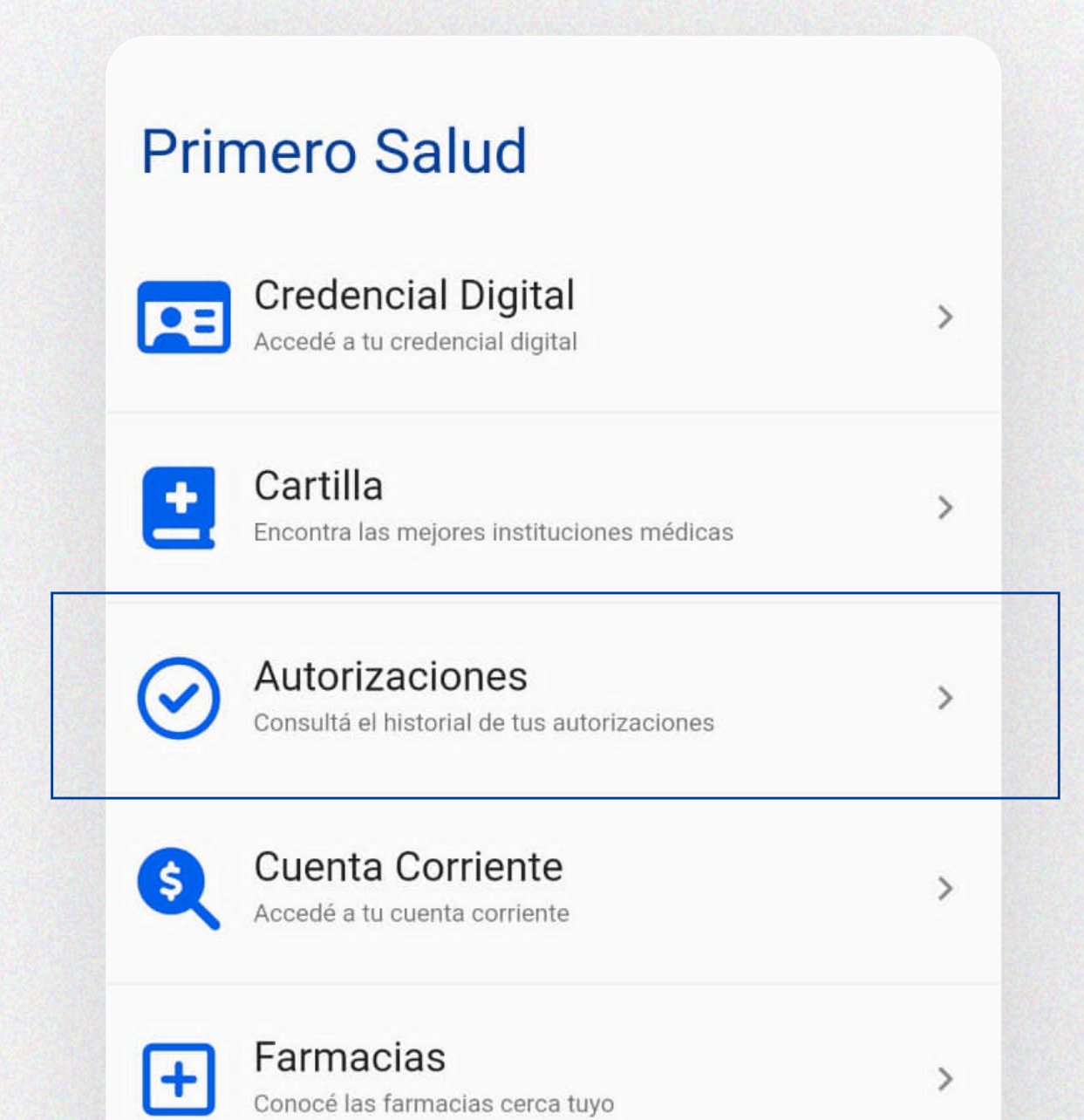

### **Autorizaciones** $\leftarrow$ ANA MAURE $\mathbf{v}$ EL ESPAÑOL S.A. ₹ 10/11/2023 Autorizado ASOCIACION MEDICA DE ROSARIO ₽ 10/11/2023 Autorizado ASOCIACION MEDICA DE ROSARIO ₽ 10/11/2023 Rechazado

| Seguí el e | estado de tus trámites |        |          |  |  |  |
|------------|------------------------|--------|----------|--|--|--|
|            |                        |        |          |  |  |  |
|            | CO<br>Enlaces Útiles   | Perfil | Monsaios |  |  |  |

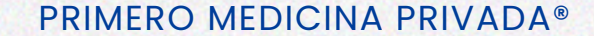

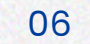

### 4. Acceder a tu cuenta corriente y descargar tu factura

| Primero Salud                                        |   | ← Cuenta Corriente                                                                         |   |
|------------------------------------------------------|---|--------------------------------------------------------------------------------------------|---|
| Credencial Digital<br>Accedé a tu credencial digital | > | 202311: Total \$47904.28<br>Saldo \$47904.28<br>Factura B CAE 4 45761<br>Venc.: 20/11/2023 | Ŧ |
| Encontra las mejores instituciones médicas           | > | <b>202312: Total \$54686.72</b><br>Saldo \$54686.72<br>Factura B CAE 4 46407               | Ŧ |
| Onsultá el historial de tus autorizaciones           | > | Venc.: 11/12/2023                                                                          |   |
| Sccedé a tu cuenta corriente                         | > |                                                                                            |   |
| Farmacias<br>Conocé las farmacias cerca tuyo         | > |                                                                                            |   |
| Seguí el estado de tus trámites                      | > |                                                                                            |   |
|                                                      |   |                                                                                            |   |

| <b>A</b> | œ              | *      | $\sim$   |
|----------|----------------|--------|----------|
| Inicio   | Enlaces Útiles | Perfil | Mensajes |

| :=              |  |
|-----------------|--|
| Saldo pendiente |  |

✓ Pagos realizados

|                                                    | Origina                   | 1                                                                                         |                                          |
|----------------------------------------------------|---------------------------|-------------------------------------------------------------------------------------------|------------------------------------------|
| Prime                                              | <b>FO</b> * <b>B</b>      | Factura<br>Nº de Comprobante: 0004-00045                                                  | 761                                      |
|                                                    |                           | Fecha de Emisión: 10/11/2023                                                              |                                          |
| SALUD DEL NUEVO RO                                 | SARIO SA                  | Ingresos Brutos: 0213361303                                                               |                                          |
| VA: Responsable Inscripto                          |                           | Municipal: Exento<br>Inicio de Actividades: 02/08/2005                                    |                                          |
| Dirección: Entre Ríos 1671 - ROSAR                 | 10                        | moo de Acomanda. «spojeno                                                                 |                                          |
|                                                    |                           | Fecha de Vto. para el pago: 20                                                            | )/11/2023                                |
| omicilio: Nº Derrio: S/D<br>DETALLE                |                           |                                                                                           | IMPORTE                                  |
| Voviembre/2023 Cuota Mensual                       |                           |                                                                                           | 47904.28                                 |
| Voviembre/2023 Cuota Mensual<br>Abonar en RapiPago | 65890000001/0924479042820 | 1120248                                                                                   | 47904.28                                 |
| Abonar en RapiPago                                 | 658900000010924479042820  | Subtotal: \$                                                                              | 47904.28<br>47904,28<br>0.00             |
| Abonar en RapiPago                                 | 65890000001/924479042320  | Subtotal: \$<br>Importe Otros Tributos: \$<br>Importe Total: \$                           | 47904,28<br>47904,28<br>0,00<br>47904,28 |
| Abonar en RapiPago                                 | 655900000010924479042320  | Subtotal: \$<br>Importe Otros Tributos: \$<br>Importe Total: \$<br>CAE Nº: 73454591111803 | 47904,28<br>47904,28<br>0,00<br>47904,28 |

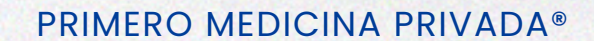

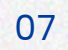

### 5. Conocer las farmacias que estén cerca tuyo

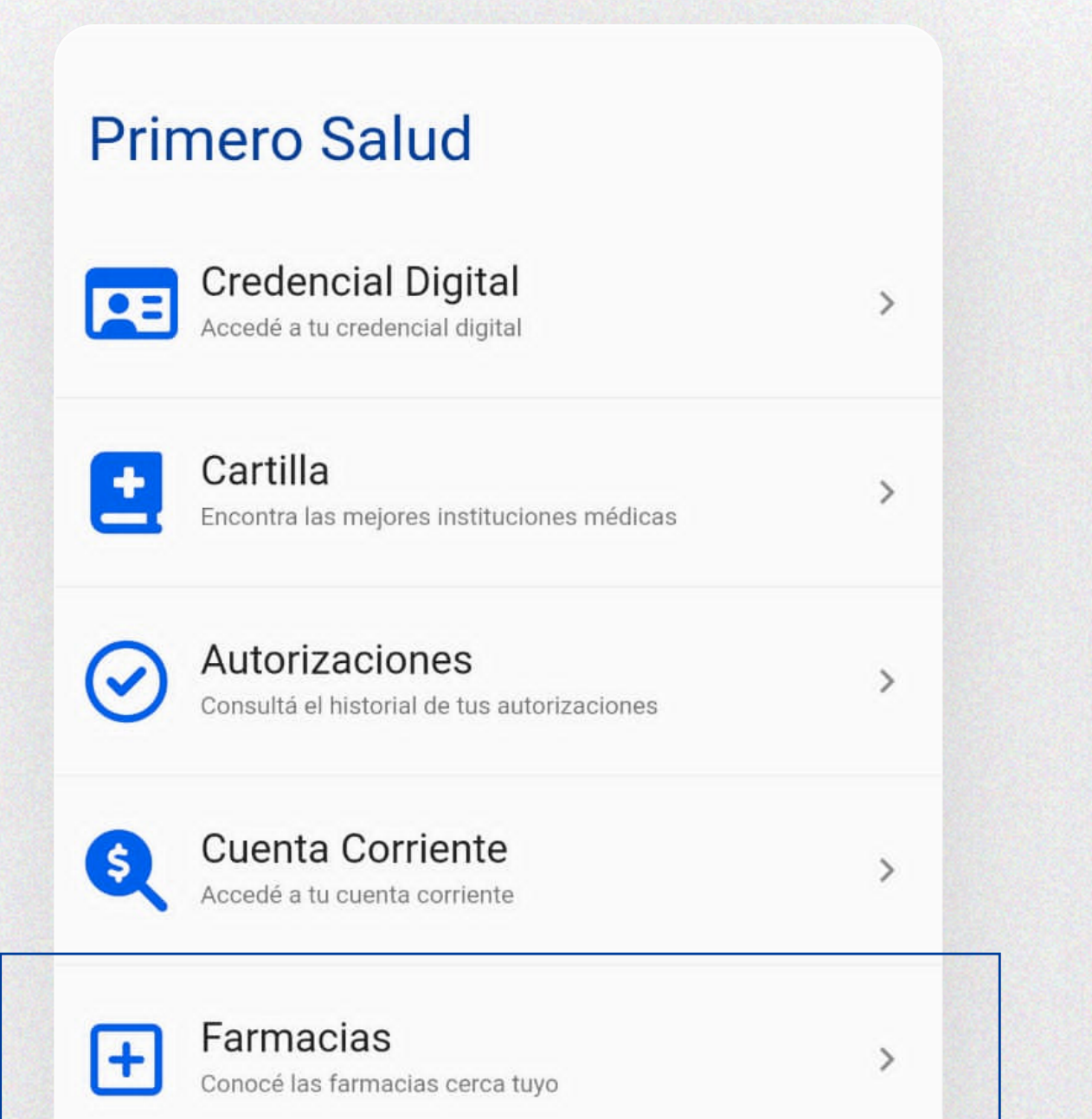

| ÷    | Farmac   | ias             |   |
|------|----------|-----------------|---|
| A    | NA MAURE |                 | • |
| Loca | lidad    |                 | • |
| Nom  | bre      |                 |   |
|      |          | Buscar          |   |
|      |          | Limpiar filtros |   |
|      |          |                 |   |
|      |          |                 |   |

| Seguí el estado de tus trámites |   |   | >      |  |  |
|---------------------------------|---|---|--------|--|--|
|                                 |   |   |        |  |  |
|                                 |   |   |        |  |  |
|                                 |   |   |        |  |  |
| <b>n</b>                        | Ð | - | $\sim$ |  |  |

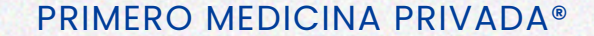

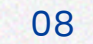

### 6. Revisar tus trámites realizados y generar nuevos

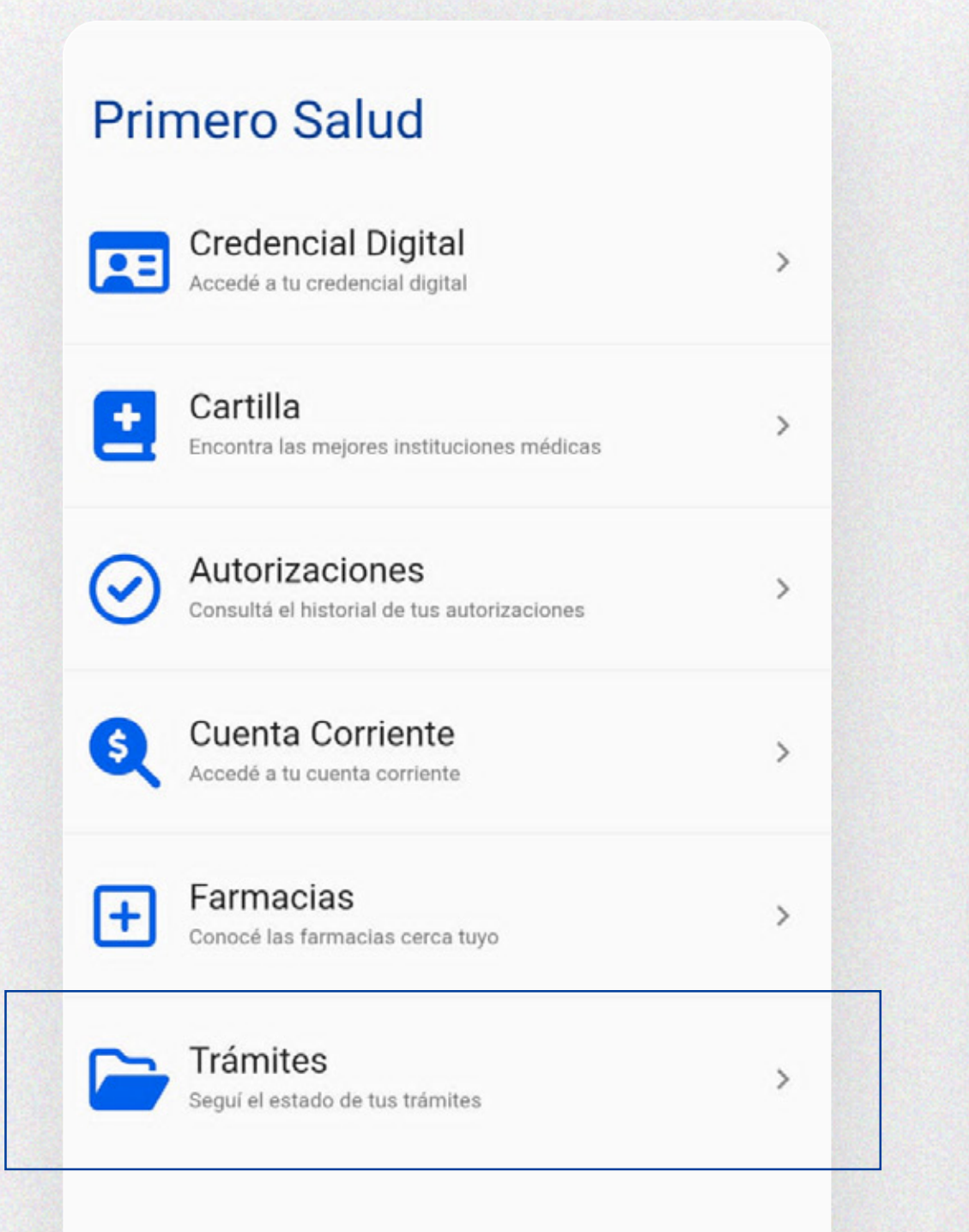

### ← Trámites

### RECLAMO

Número: 1375 Sector: DEVOLUCIÓN RECLAMO. A CLIENTE Fecha de ingreso: 27/11/2023

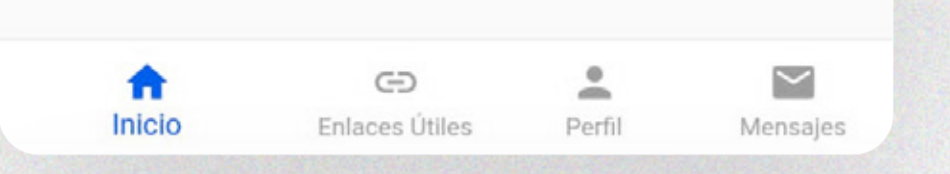

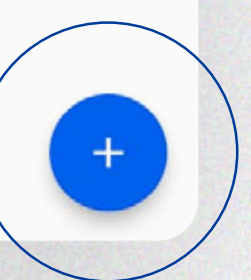

| Información genera | al       |           | ( | Información general                          |           |
|--------------------|----------|-----------|---|----------------------------------------------|-----------|
| Tipo               |          |           |   | Tipo<br>RECLAMO<br>SOLICITUD DE AUTORIZACIÓN |           |
| Descripción        |          |           |   | Descripción                                  |           |
|                    | Cancelar | Siguiente |   | Cancelar                                     | Siguiente |
| 2 Adjuntos         |          |           |   | 2 Adjuntos                                   |           |
|                    |          |           |   |                                              |           |
|                    |          |           |   |                                              |           |
|                    |          |           |   |                                              |           |
|                    |          |           |   |                                              |           |

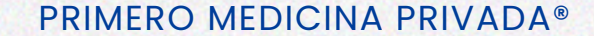

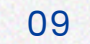

7. Corroborar tus datos y chequear que los tengamos actualizados

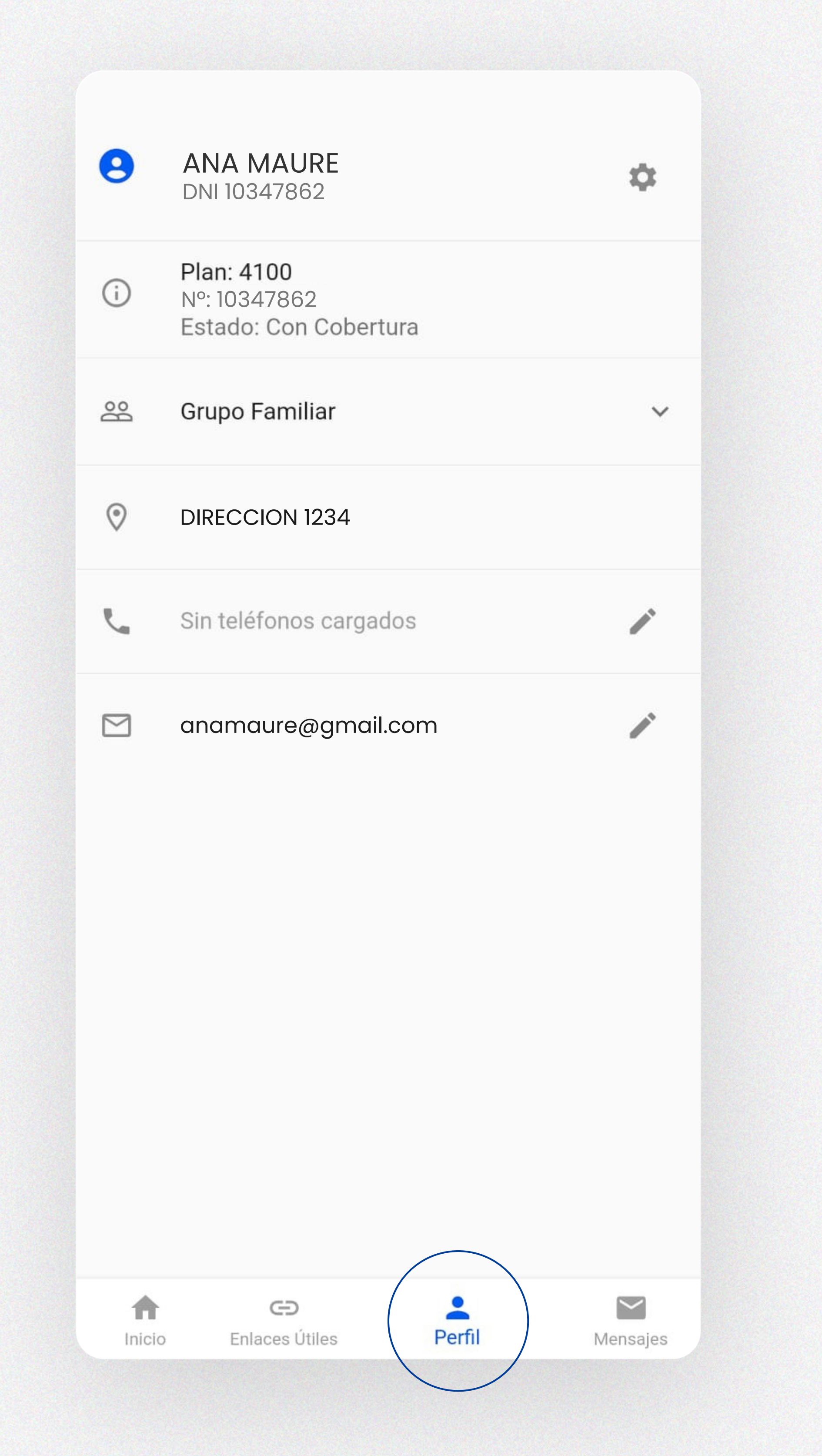

#### **INSTRUCTIVO DE USO APP**

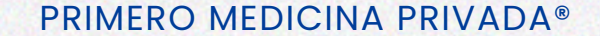

### 8. Tener a mano nuestros datos de contacto

### **Enlaces Útiles**

Atención Telefónica 08003458484

Atención por Whatsapps 3416061669

Email info@primerosalud.com.ar

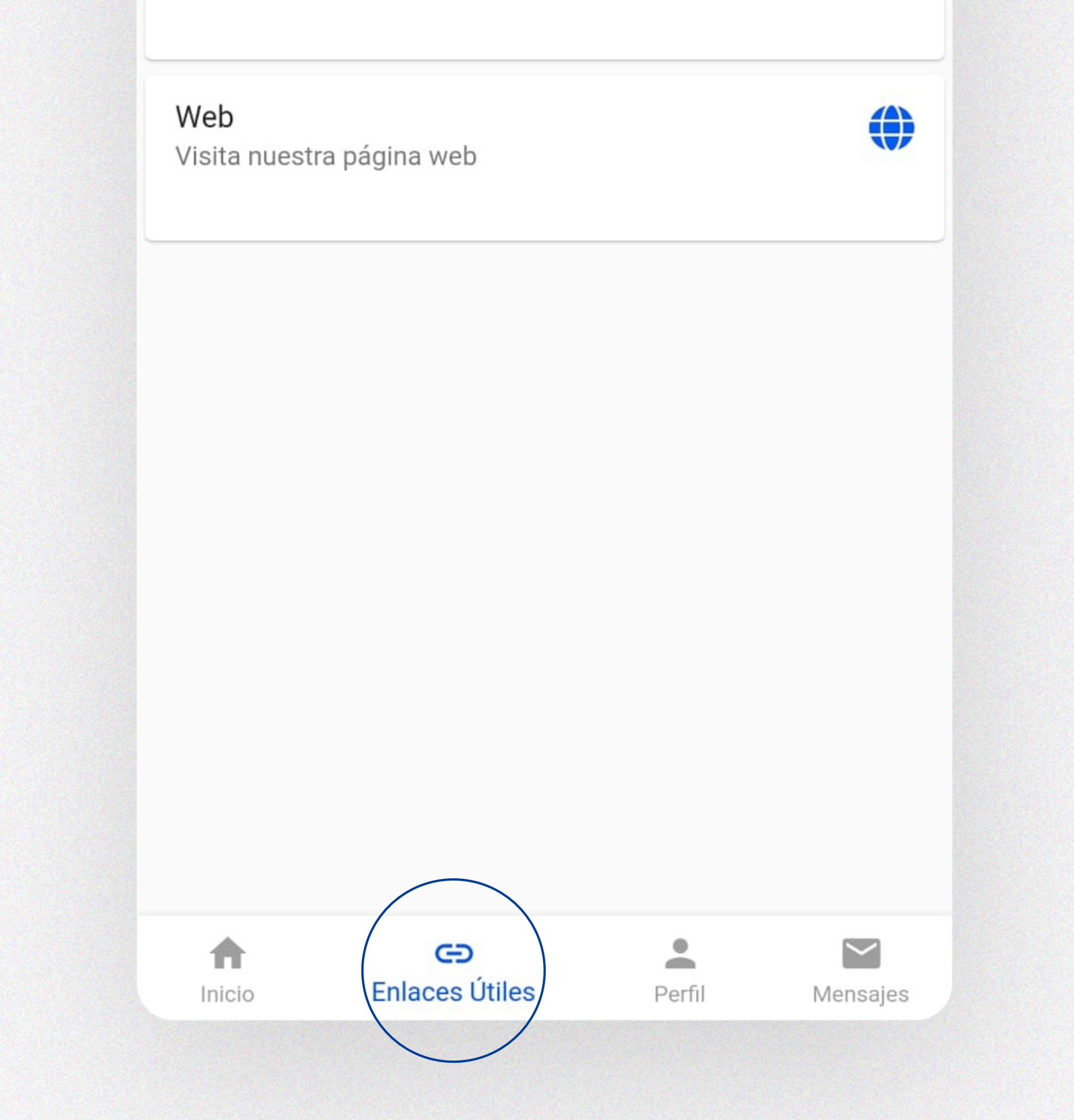

 $\bigcirc$ 

0

#### **INSTRUCTIVO DE USO APP**

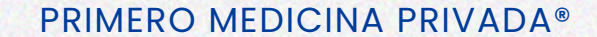

### 9. Ver tus mensajes

### Mensajes

Autorizacion

27/11/2023 ya tenes tu autorización, consúltala en la ...

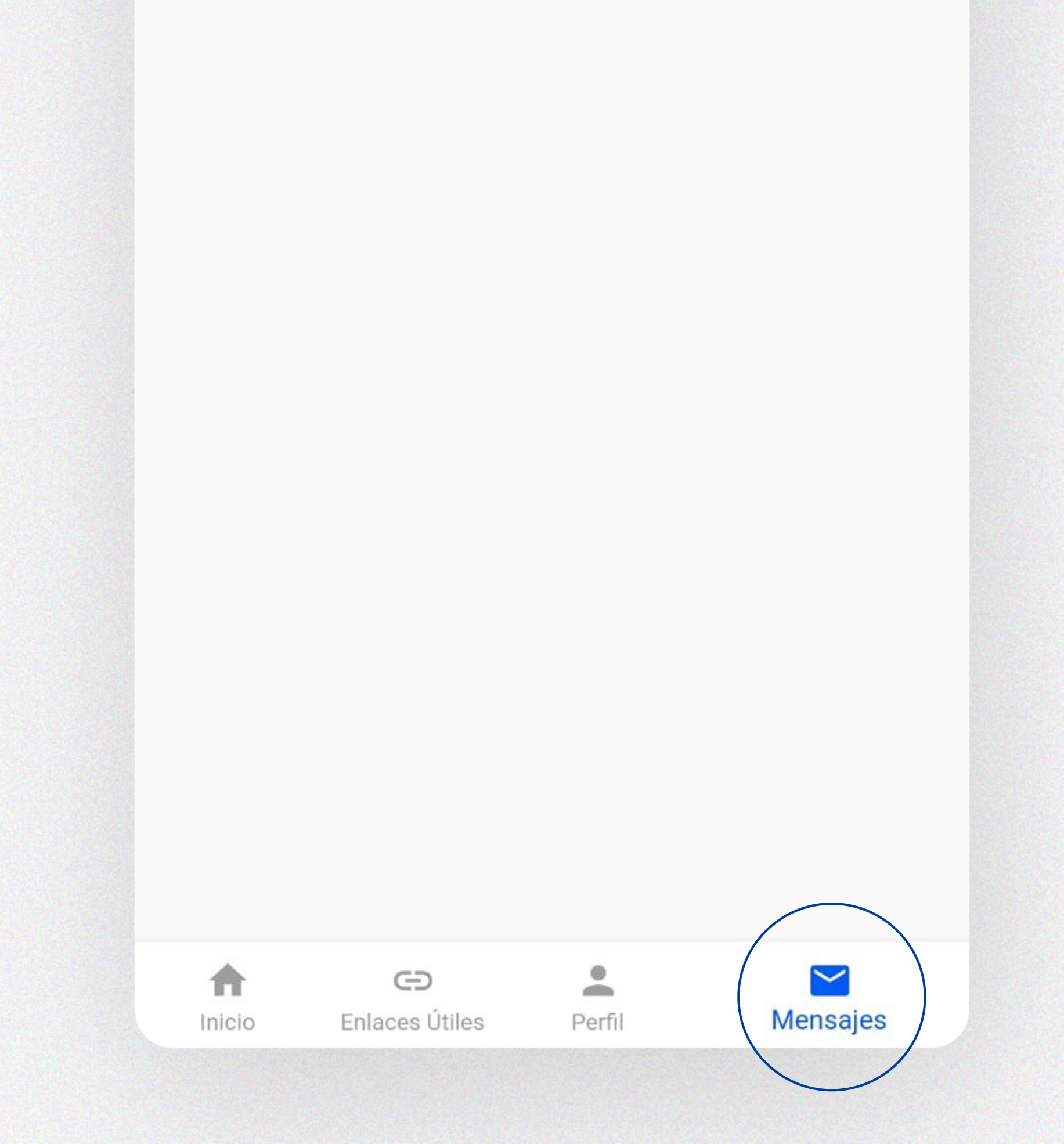

### INSTRUCTIVO DE USO APP

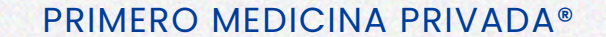

Ante cualquier duda consultá nuestros canales de atención al cliente.

- S +54 9 3416 06-1669
- **C** 0800 345 8484
- **C** 0341 527-3875

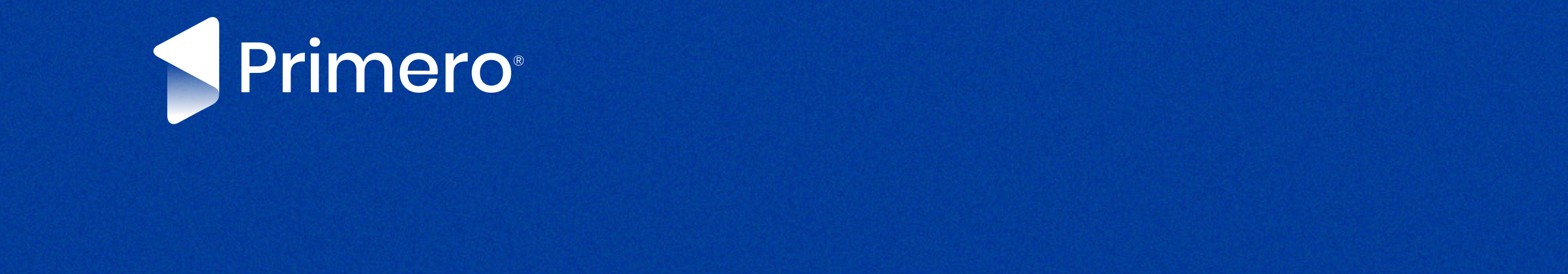